## Skills Training Grants (STG) User Guide

## Submitting CWRG Training Provider Change Requests

Last Updated: February 20, 2025

1. Log into the <u>Skills Training Grants page</u> with your BCeID.

Due: 2023-10-26

**Completion Report** 

2. Scroll down the page to your approved Community Workforce Response Grant (CWRG) application, then click "Continue."

| our application                                   | is and claims                                  |                                                    |                                                           |                                    |                                |
|---------------------------------------------------|------------------------------------------------|----------------------------------------------------|-----------------------------------------------------------|------------------------------------|--------------------------------|
| st of your grant applica                          | ation files and th <mark>eir</mark> s          | status is shown below.                             |                                                           |                                    |                                |
| 2450017 test (start da                            | ate 2023-09-26)                                |                                                    |                                                           |                                    |                                |
| Community Workford                                | e Response Grant                               | 1383 W                                             |                                                           |                                    |                                |
| APPROVED                                          |                                                |                                                    | Continue                                                  |                                    |                                |
| 3. Click "View Agr                                | eement."                                       |                                                    |                                                           | _                                  |                                |
| 2450017 test (training                            | g start date 2023-09                           | )-26)                                              |                                                           | Status                             |                                |
| Community Workforc                                | e Response Grant –                             | (                                                  |                                                           | APPROVED                           |                                |
| Participant an                                    | d Claim Repo                                   | rting                                              |                                                           | Approved on                        | You <b>cannot</b> change servi |
| Get started with r                                | eporting participant                           | s below and when all yo                            | our participants have                                     | 2023-09-26                         | providers if you've alread     |
| reported you can                                  | prepare and submit                             | a claim for reimbursem                             | ent.                                                      | Links                              |                                |
| 0 out of 5 particip<br>who have not sub<br>claim. | oants have submitted<br>omitted their Particip | their Participant Inform<br>ant Information Form v | nation Form. Participants<br>vill not be eligible in your | View Application<br>View Agreement |                                |
|                                                   |                                                |                                                    |                                                           | Alternate Contac                   | t                              |
| Participant Report                                | Due: 2023-09-30                                | 0 OF 5 REPORTED                                    | Report Participants                                       |                                    |                                |
| Reimbursement<br>Claim                            | ľ                                              | NOT STARTED                                        | Begin Reimbursement<br>Claim                              |                                    |                                |
| Proof of Payment                                  | Due: 2023-10-26                                | NOT STARTED                                        | Submit Proof<br>of Payment                                |                                    |                                |
| Participant Financial<br>Supports Attestation     | Due: 2023-10-26                                | NOT STARTED                                        | Begin Attestation                                         |                                    |                                |
|                                                   |                                                |                                                    |                                                           |                                    |                                |

**Report Completion** 

NOT STARTED

4. Click on "Schedule A – Grant Services", then click on the name of the training provider you wish to change.

| View Grant Agreeme                                                                                                    | nt                                                                                                    | Approved on                                        |
|----------------------------------------------------------------------------------------------------|----------------------------------------------------------------------------------------------------|----------------------------------------------------|
| You may view your grant agreem                                                                                               | ent below by expanding each part.                                                                                                    | 2023-09-26                                         |
| Approval Letter                                                                                                    |                                                                                                    | Links                                              |
| Schedule A - Grant Services                                                                                                  |                                                                                                    | Reporting<br>View Application<br>Alternate Contact |
| Schedule B - Definitions and Gen                                                                                             | eral Terms                                                                                                    |                                                    |
| If you have cancelled your training<br>reimbursement claim then please<br>cancel your agreement, your fi<br>Cancel Agreement | g and are certain that you will not be submitting a<br>e cancel your agreement using the button below. <b>V</b><br>le is closed and cannot be reopened. | Vhen you                                           |
| Agreement Term                                                                                                    |                                                                                                    |                                                    |
| Term Start Date:                                                                                                    | 2023-09-26                                                                                                    |                                                    |
| Term End Date:                                                                                                    | 2023-11-25                                                                                                    |                                                    |
| Agreement Fiscal Year:                                                                                                    | 2023-04-01 to 2024-03-31                                                                                                    |                                                    |
| Claim submission deadline:                                                                                                   | 2024-03-01                                                                                                    |                                                    |
| Delivery Plan                                                                                                    |                                                                                                    |                                                    |

Click on provider links to enter one or more provider changes. Enter all the provider changes you are requesting then click Submit Change Request to submit them all in one request to the Ministry for assessment. You will not be able to submit another request until assessment is complete.

| Skills Training Course Title          | Training Provider | Start Date        | End Date   |
|---------------------------------------|-------------------|-------------------|------------|
| odie bread baking                     | odie bakery       | 2023-09-22        | 2023-09-22 |
| Service Component                     | Service Provider  | In-Scope Services |            |
| Employment Support Services           |                   |                   |            |
| Participant Financial Supports        |                   |                   |            |
| Participant Reporting Due<br>Date:    | 2023-09-17        |                   |            |
| Number of Participants in<br>Program: | 5                 |                   |            |

5. The Request Change to Training Provider form will open in a pop-up window. Fill out all required fields, then click "Save".

| hange Training Provider      | 1    |
|------------------------------|------|
| Change request reason *      | -    |
|                              |      |
| Training provider name *     | l    |
| Type of training provider *  |      |
| Address of Training Provider |      |
| ● Canada O Other Country     |      |
| Address line 1 *             | _    |
|                              |      |
| Address line 2               | -    |
|                              | -    |
| Cancel Remove Request        | iave |

## **6.** Click the "Submit Change Request" button.

| Delivery Plan                                                                                                    | Cancel Change Request                                                                       | Submit Ch                                                          | ange Request                             |
|----------------------------------------------------------------------------------------------------|---------------------------------------------------------------------------------------------|--------------------------------------------------------------------|------------------------------------------|
| Click on provider links to entropy of the changes you are requesting request to the Ministry for as until assessment is complete | ter one or more provider ch<br>then click Submit Change<br>ssessment. You will not be<br>2. | anges. Enter all the<br>Requst to submit th<br>able to submit anot | provider<br>em all in one<br>her request |
|                                                                                                    |                                                                                             |                                                                    |                                          |
| Skills Training Course Title                                                                                                    | Training Provider                                                                           | Start Date                                                         | End Date                                 |
| Skills Training Course Title<br>REQUEST CHANGE TO:                                                                               | Training Provider                                                                           | Start Date                                                         | End Date                                 |